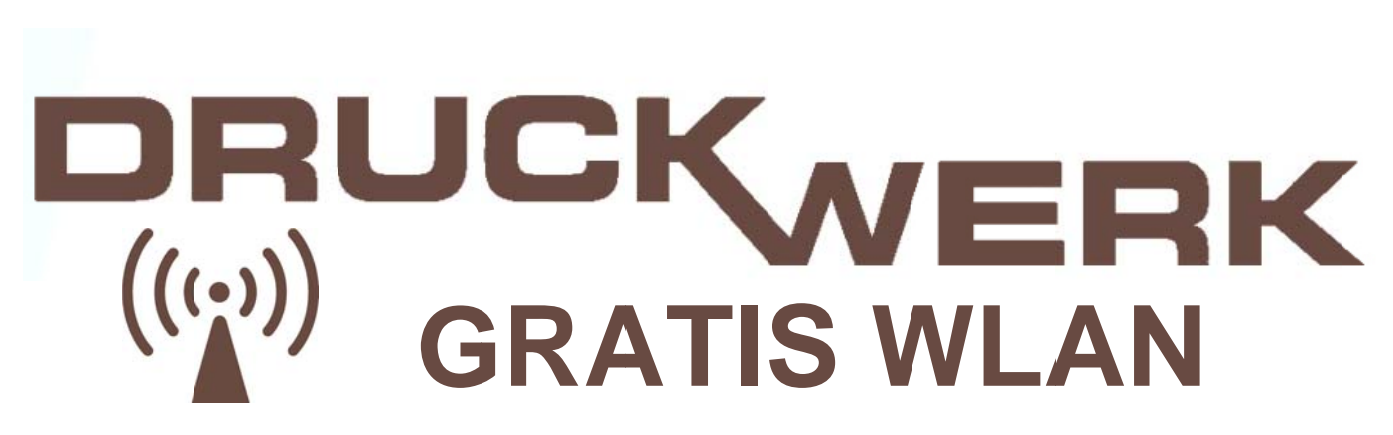

## 1. WLAN-Verbindung herstellen

Verbinden Sie sich mit dem WLAN: Hotspot-Druckwerk

## 2. Aufruf der Login-Seite

Starten Sie Ihren Browser und rufen Sie eine Webseite auf (zum Beispiel: <u>www.trier.de</u>).

Anschließend werden Sie automatisch auf die HOTSPLOTS (WLAN Anbieter) Login-Seite geleitet.

Markieren Sie das Feld "Ich akzeptiere die Nutzungsbedingungen.", anschließend klicken Sie auf "einloggen".

| HOTSPLOTS                                                                                                    | Deutsch 📀                                                                                                    | HUTSPLUTS<br>Deutsch                                                                                                    |
|----------------------------------------------------------------------------------------------------|----------------------------------------------------------------------------------------------------|----------------------------------------------------------------------------------------------------|
| Bitte lesen und akzeptieren<br>Sie die<br>Nutzungsbedingungen, wenn<br>Sie diesen Hotspot nutzen<br>möchten. | Nutzungsbedingungen                                                                                                    | Druckwerk Hotspot                                                                                                    |
|                                                                                                    | <ul> <li>1 Gestattung des Internetzugangs</li> <li>Die hotsplots GmbH (nachfolgend: HOTSPLOTS) ermöglicht Endnutzern<br/>den öffentlichen Internetzugang an WLAN-Hotspots des Standortpartners</li> <li>Der Endnutzer ist zur Nutzung des Internetzugangs berechtigt, wenn er<br/>diese Nutzungsbedingungen akzeptiert. Es besteht kein Anspruch auf<br/>Nutzung des Internetzugangs.</li> <li>2 Verfügbarkeit</li> </ul> | Nutzungsbedingungen<br>1 Gestattung des Internetzugangs<br>Die hotsplots GmbH (nachfolgend: HOTSPLOTS) ermöglicht<br>Endnutzern den öffentlichen Internetzugang an WLAN-<br>Hotspots des Standortpartners . Der Endnutzer ist zur<br>Nutzung des Internetzugangs berechtigt, wenn er diese<br>Nutzungsbedingungen akzeptiert. Es besteht kein Anspruch<br>auf Nutzung des Internetzugangs. |
|                                                                                                    | Ich akzeptiere die Nutzungsbedingungen. einloggen<br>Impressum   Datenschut AGB                                                                                                    | Ich akzeptiere die Nutzungsbedingungen.<br>einloggen<br>Impressum   Dater utz   AGB<br>e lesen und akzeptieren Sie die Nutzungsber<br>y n Sie diesen Hotspot nutzen möchten.                                                                                                    |

## 3. Wenn keine Login-Seite erscheint

Starten Sie ihr Gerät neu. Kontrollieren Sie die richtige WLAN Verbindung. DHCP (IP und DNS automatisch beziehen) muss aktiv sein und Cookies müssen akzeptiert werden. Sollte es weiterhin nicht funktionieren, lassen Sie ihr Gerät von einem Fachmann überprüfen.

## 4. Erneutes einloggen nach automatischer Trennung

Wenn ihr Gerät **10 Minuten** nicht im Internet (Browser, Apps, E-Mail, ...) aktiv ist, werden Sie automatisch ausgeloggt. Folgen Sie dann nochmals den Anweisungen von **Punkt 2**.